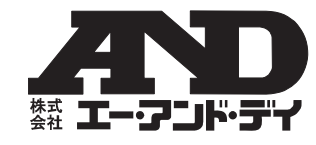

# Win Data Logger (Ver.1.00)

データロガー用通信ソフトウェア
(CD-ROW、Windows XP 対応)
(AD-5324 / 5325 用)

セットアップ方法

# ご注意

- (1) この取扱説明書は、株式会社エー・アンド・デイの書面によ る許可なく、複製・改変・翻訳を行うことはできません。
- (2) 本書の内容の一部、または全部の無断転載は禁止されて います。
- (3) この取扱説明書の記載事項および製品の仕様は、改良の ため予告なしに変更する場合があります。
- (4) 本書の内容については、万全を期して作成しております が、お気づきの点がありましたらご連絡ください。
- (5) 運用した結果の影響については、前項にかかわらず責 任を負いかねますのでご了承ください。

#### 1WMPD4001404

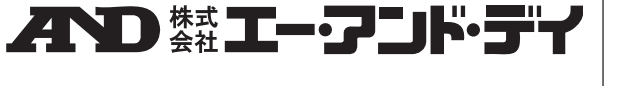

〒170-0013 東京都豊島区東池袋 3 丁目 23 番 14 号 TEL.03-5391-6126 FAX.03-5391-6129 http://www.aandd.co.jp Copyright ? 2006 株式会社エー・アンド・デイ All rights reserved.

株式会社エー・アンド・デイの許可なく複製・改変などを 行うことはできません。

# 概要

本ソフトウェア\*「Win Data Logger」とは、エー・アンド・ デイ製データロガー(AD-5324/5325)の計測データをコ ンピュータで処理するための「データ通信用ソフトウェア (Windows XP 対応)」です。以下に「Win Data Logger」 のセットアップの方法、および取扱について記述します。 \*本ソフトウェアは、付属の CD-ROM に収録されています。

## 使用許諾契約

- 「Win Data Logger」の一部または全部を貸与、配布譲渡する ことはできません。
- ●「Win Data Logger」の著作権は、(株) エー・アンド・ デイに帰属します。
- 「Win Data Logger」の仕様は、予告なく変更すること があります。
- 「Win Data Logger」は、エー・アンド・デイ製データ ロガー(AD-5324/5325)のデータをコンピュータで 処理するために使用します。その他の目的では使用しな いでください。
- ●「Win Data Logger」は、データロガー(AD-5324/5325) と接続するコンピュータのハードディスクまたはその 他記憶装置に限りインストールして使用できます。
- ・(株)エー・アンド・デイは「Win Data Logger」または「Readme」の欠陥により発生する直接、間接、特別または必然的な損害について、仮に当該損害が発生する可能性があると告知された場合でも、一切の責任を負いません。また、第三者からなされる権利の主張に対する責任も負いません。同時にソフトウェアやデータの損失の責任を一切負いません。

Microsoft Windows/Excel/Word は、米国 Microsoft Corporation の米国およびその他の国における登録商標または商標です。

Adobe、Adobe ロゴ、Adobe Acrobat、Acrobat ロゴ、 PostScript および PostScript ロゴは、アドビシステム社の

-1-

| 米国および/または各国での商標または登録商標です。 |  |
|---------------------------|--|
| 2006年10月                  |  |
| (株) エー・アンド・デイ             |  |

|            | 必要なシステム                                                  | : 5           |
|------------|----------------------------------------------------------|---------------|
| 対象機種:AD-   | -5324/5325                                               | Ī             |
| コンピュータ     | (ソフトウェア推奨動作環境)                                           | ;             |
| OS         | : Microsoft WindowsXP(日本語版)                              | ÷             |
| CPU<br>RAM | : Pentium 以上の CPU 搭載の機種を推奨<br>: 256MB 以上のメモリを推奨          | ① 動           |
| ハードディスク    | : 20MB 以上の空きが必要                                          | <u> </u>      |
| CRT        | : 解像度 640×480 以上のディスプレ<br>イを推奨                           | ② 全           |
| I∕F        | : RS-232C、DSUB 9P COM ポート<br>または USB1.1 以上               | 注意:f          |
| その他        | : ローカルまたはネットワーク CD-ROM<br>にアクセスが可能なこと。                   | 7             |
|            | シリアルポートに空きがあること。<br>マウスまたはそれに代わるポインテ<br>ィングデバイスが使用可能なこと。 | 。<br>③ 付<br>イ |

#### ロ ケーブル (AX-KO3149)

専用通信ケーブル (RS-232C)、RS-232C-USB 変換 アダプタ

注意:「Win Data Logger」セットアップの前に、万一の事 態に備えてコンピュータの重要なデータをバック アップしておいてください。

# インストール

注意:インストール作業中に停電が起きたり、コンピュ ータの電源が切れたりするとハードディスクの 内容が破壊される可能性があります。

> このディスクを一般オーディオ用CDプレーヤで 再生しないでください。

> 大音響によって聴覚に障害を与えたり、音響装置 を破壊する恐れがあります。

> 作環境を満たしていることを確認してコンピュ タを起動します。

てのアプリケーションを終了させます。

他のアプリケーション及び常駐プログラムが動作 していると、インストールが正常に行えない場合 があります。インストールするときには、必ずほ かのアプリケーション及び常駐プログラムを終 了させてください。

属の CD-ROM をコンピュータの CD-ROM ドラ ブに挿入します。

 ④ 下記の画面が表示されますので、「インストール」を クリックし、インストールを開始します。

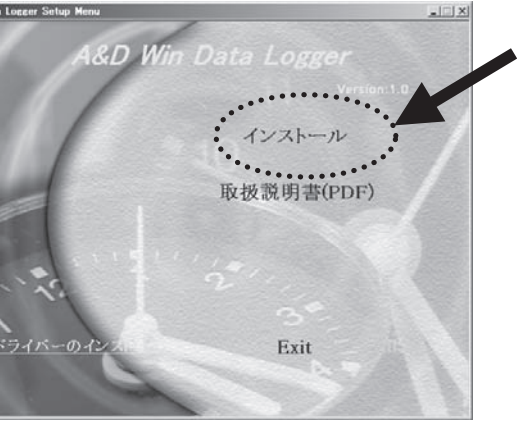

| ⑤ 画面に説明されている内容を確認して、 | <b>Finish</b> |
|----------------------|---------------|
| ボタンをクリックすると、「⑥」の画面に  | こ移ります。        |
| (インストール先の初期設定は、C     | :¥Program     |
| File¥WinDataLogger)  |               |
|                      |               |

注)ソフトウェアのインストール先を変更したい 場合には、「Finish」ボタンをクリックする前 に「**Change**」ボタンを押して、インストール 先を指定してください。

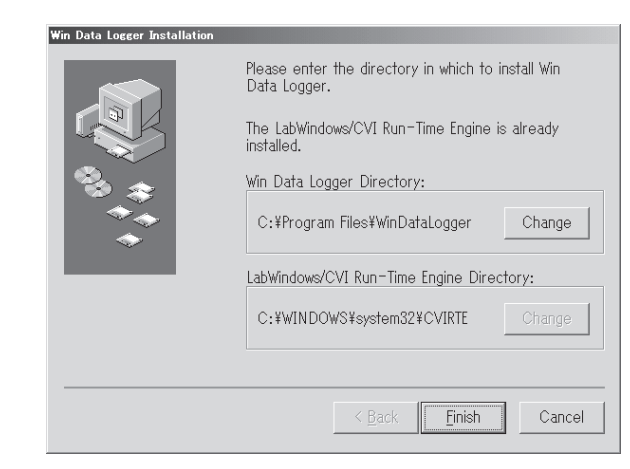

ソフトウェアのインストールを中止する場合には、 「Cancel」ボタンをクリックしてください。 「**Cancel**」ボタンをクリックすると下記のウィン ドウが表示されます。

Q.....

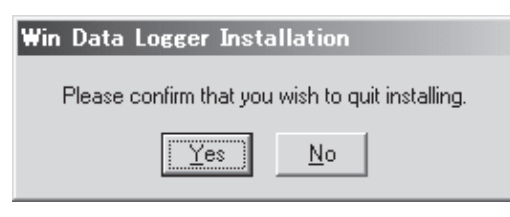

「No」をクリックすると、インストール画面に戻 ります。

なお、上記のウィンドウの「**Yes**」をクリックする とインストールが中止され、次のウィンドウが開 き、インストールされなかったことをお知らせし ます。

| Win Data Logger Installation                                     | ② 画面に説明され                                                                                                    |
|------------------------------------------------------------------|----------------------------------------------------------------------------------------------------|
| Win Data Logger installation failed!                             | ンをクリックし                                                                                                    |
| You may run setup again at a later time to install the software. | InstallShield Wizard                                                                                                    |
| ОК                                                               |                                                                                                    |
| ⑥下記のメッセージが出ましたらセットアップ完了です。                                       | and the second second s |
| 「 <b>OK</b> 」ボタンをクリックしてください。                                     |                                                                                                    |
| Win Data Logger Installation                                     |                                                                                                    |
| win Data Logger installation succession:                         | ③ 下記のメッセー                                                                                                    |
| OK                                                               | す。「 <b>Finish</b> 」<br>InstallShield Wizard                                                                                                    |
|                                                                  | J                                                                                                    |
| ⑦ 全てのインストールが完了しましたら、コンピュータ<br>を再起動します。                           |                                                                                                    |
| 注意: 「一日」 (1000)                                                  |                                                                                                    |
| 正常に動作しない場合があります。                                                 |                                                                                                    |
| [USBを使用して、データロガーとコンピュータを接続する場合]                                  |                                                                                                    |
| 注)RS-232Cを使用する場合、下記の操作は不要です。                                     |                                                                                                    |
| ① 下記の画面が表示されますので、左下の「 <b>USB ドライ</b>                             |                                                                                                    |
| <b>バーのインストール</b> 」をクリックします。                                      | ④ インストール                                                                                                    |
| ©Win Data Logger                                                 | 動します。                                                                                                    |
| Version 1.0<br>インストール                                            | 注意:再起動をせ                                                                                                    |

れている内容を確認して、「**Next**」ボタ します。 Welcome to the InstallShield Wizard for PL-2303 USB-to-Serial The InstallShieldR Wizard will install PL-2303 USB-to-Serial on your computer. To continue, click Next. < Back Next Cancel ージが出ましたら、セットアップ完了で ボタンをクリックしてください。

InstallShield Wizard Complete InstallShield already successfully to installed PL-2008 USB-to-Serial driver. Please press [Finish] button to close and out of InstallShield. If you have been plugged cable on PC before run this setup, please unplug and then plug cable again for system detect this device!

が完了しましたら、コンピュータを再起

< Back Finish Cancel

ずに本ソフトウェアを起動させた場合、 正常に動作しない場合があります。

取扱説明書(PDF)

Exit

-6-

# 「Win Data Logger」の起動方法

デスクトップ上の「Win Data Logger」アイコンをダブル クリックするか、または「スタート」→「プログラム」→ 「Win Data Logger」をクリックします。 「Win Data Logger」の使用方法は、ソフトウェアの中

にある「ヘルプ」をお読みください。

注意:他社データロガーと接続した場合、本ソフトウェ アでの動作は保証いたしません。

> コンピュータ本体や「Win Data Logger」以外の ソフトウェアについては、各メーカにお問い合わ せください。

### アンインストール

アンインストールは、「アプリケーションの追加と削除」 で「Win Data Logger」を指定して削除します。